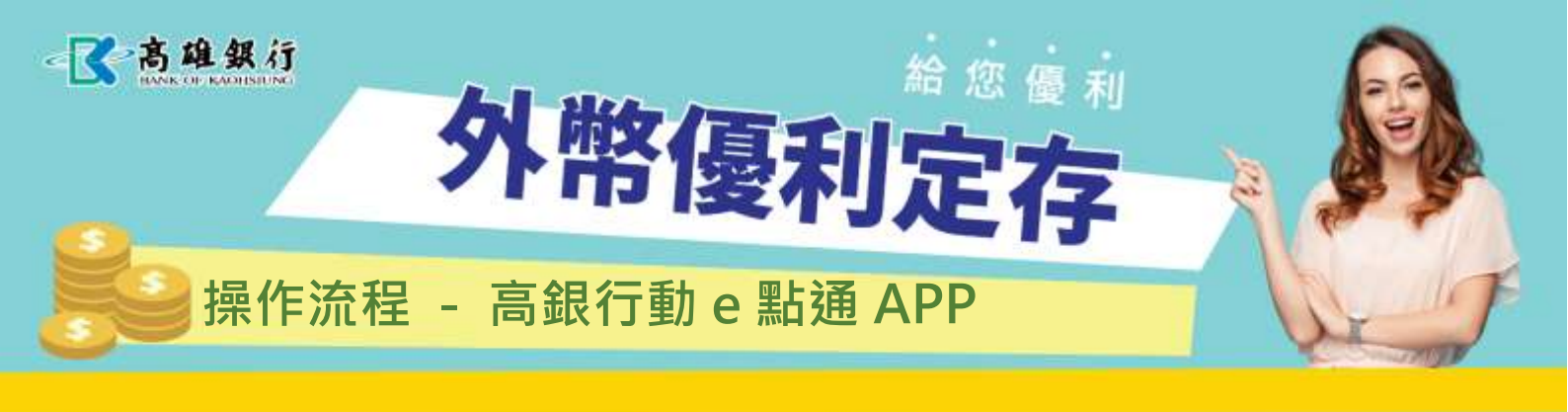

## 步驟一:登入行動銀行,點選帳戶交易→開立外幣定存

| e 🕺        | <b>这</b> 高雄銀  | 13 _ 2 =         |       |      |     |
|------------|---------------|------------------|-------|------|-----|
| 外匯         | 理財,           | 子輕鬆              |       |      |     |
| ☆ 我的最      | 愛 E           | 主功能              | <     | 帳戶交易 | 命 韷 |
|            |               |                  | 台幣轉帳  |      | >   |
| 帳戶查詢       | 帳戶交易          | 繳款服務             | 台幣常用收 | 文款人  | >   |
| 500        |               |                  | 台幣綜存轉 | 厚定存  | >   |
| {)<br>投資理財 |               |                  | 台幣綜存定 | 2存解約 | >   |
| 议员在新       |               |                  | 台幣定存續 | 寶存變更 | >   |
|            |               | 5                | 外匯轉帳  |      | >   |
| 信用卡服務      | 振興三倍券         | 無卡提款             | 開立外幣定 | 至存   | >   |
|            | • •           |                  | 外幣綜存定 | 2存解約 | >   |
| NEWS       |               |                  |       |      |     |
| 諮詢電話:      | 0800-751068 片 | 反本: <b>7.0.6</b> |       |      |     |

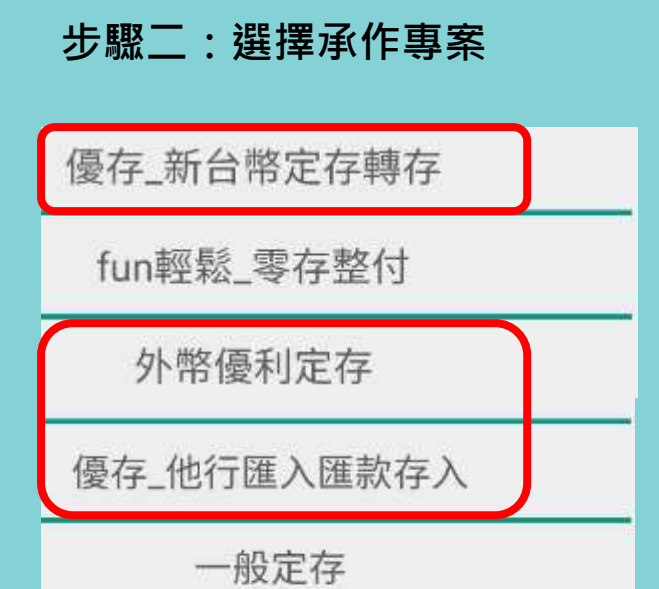

## 步驟三:填寫專案定存相關約定事項-(外幣優利定存)

| <        | 開立外幣定存                                 | 命 韷     |
|----------|----------------------------------------|---------|
| ★定存種類    | 外幣優利定存                                 |         |
| ★轉出帳號    |                                        |         |
| 帳戶餘額     |                                        |         |
| ★轉入幣別    |                                        | *       |
| ★轉入帳號    |                                        | *       |
| ★計價幣別    |                                        | - 0     |
| ★期間      |                                        | W       |
| 匯率       | <ul> <li>牌告匯率</li> <li>議價編號</li> </ul> |         |
| ★交易金額    |                                        |         |
| 利率型態     | 固定利率                                   | 0       |
| ★轉期方式    |                                        | Ŧ       |
| ★匯款性質    |                                        | 0       |
| 請依實際單可填握 | 聚交易性質 <mark>據實填報,當</mark><br>醫時,請臨櫃辦理。 | 性質別未列於表 |

步驟三:填寫專案定存相關約定事項-(他行匯入匯款存入) \*適用範圍-美金、人民幣

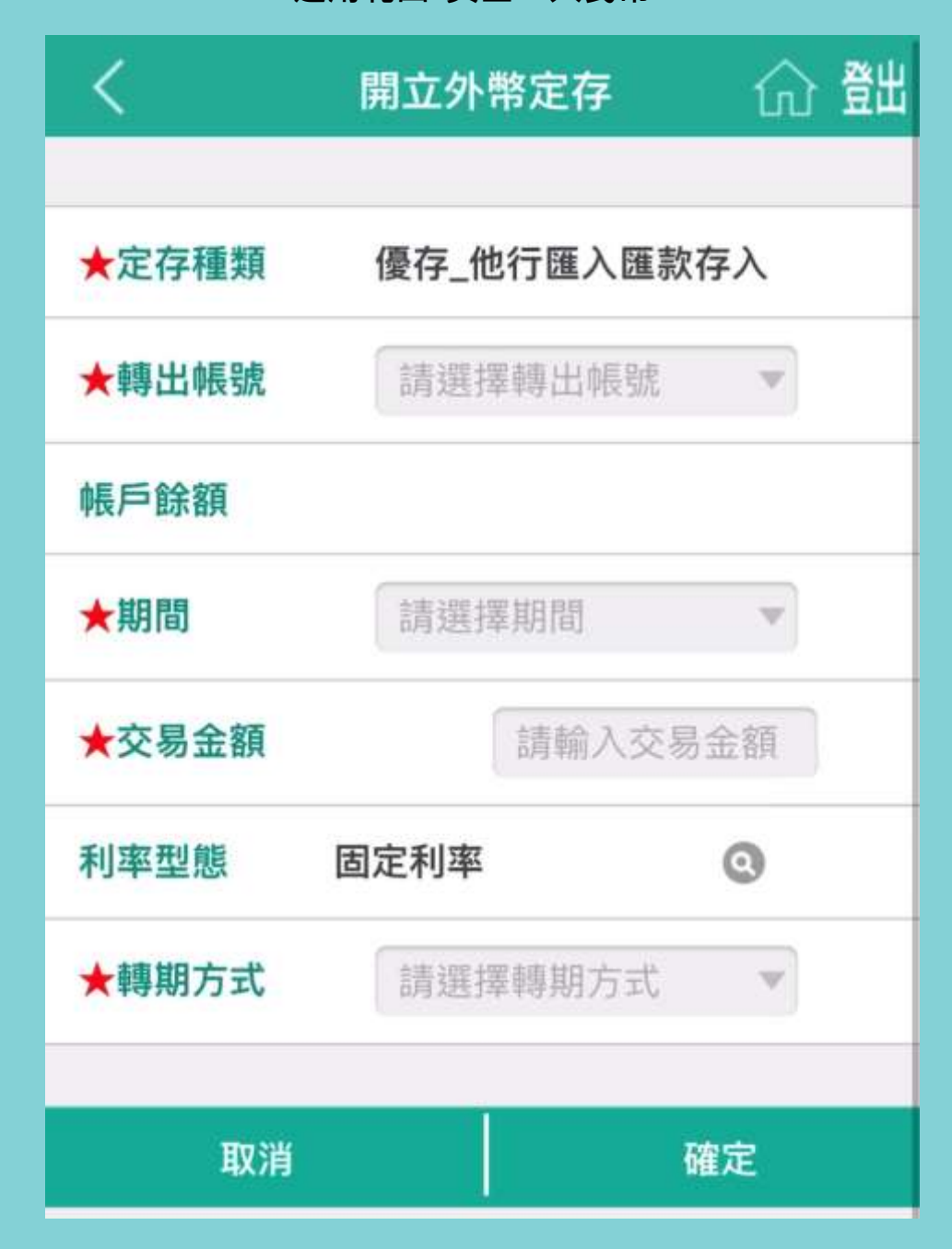

## 步驟三:填寫專案定存相關約定事項-(新台幣定存轉存)

\*適用範圍-美金、人民幣

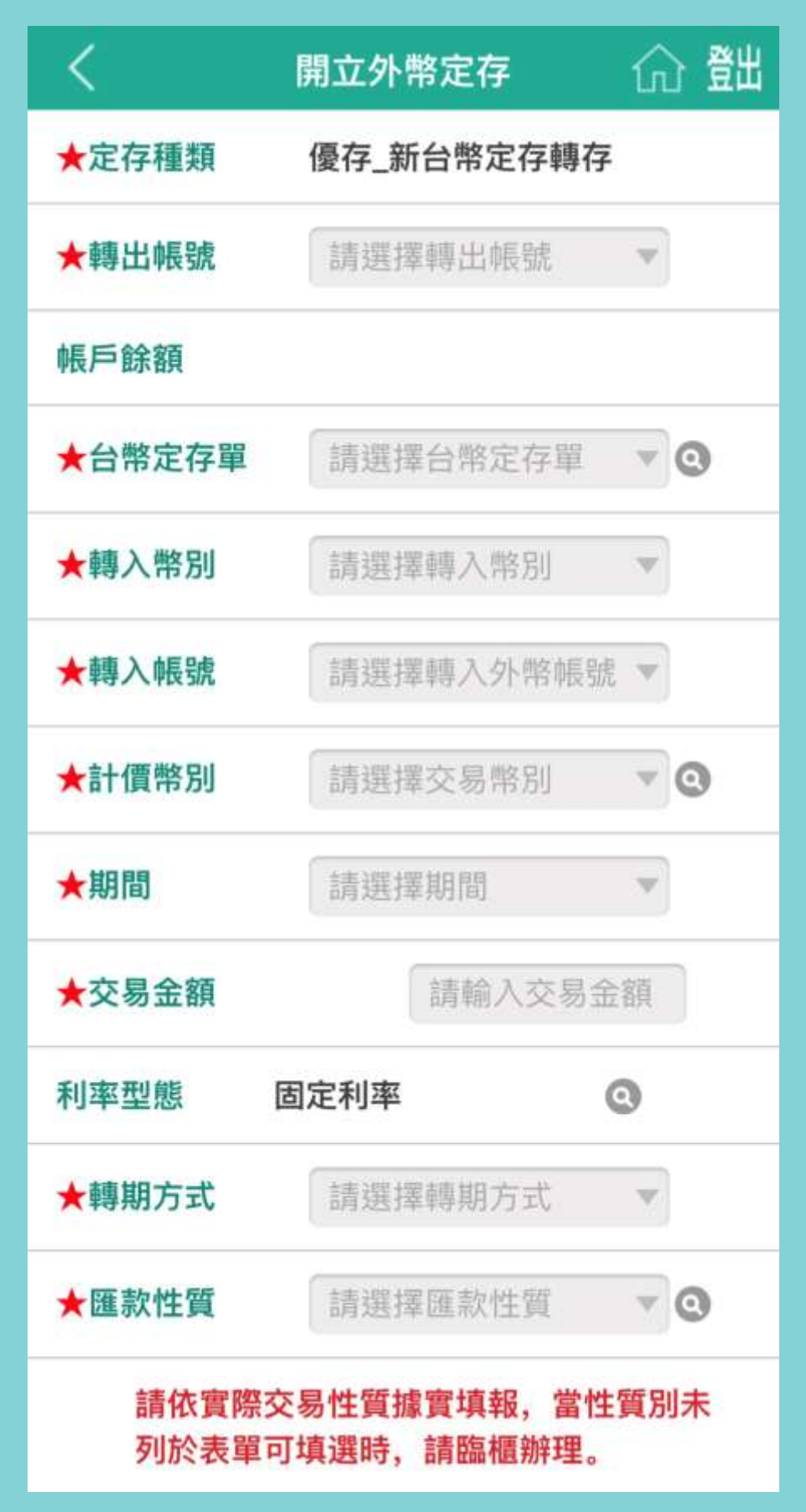

## 再選取欲解約之定存單

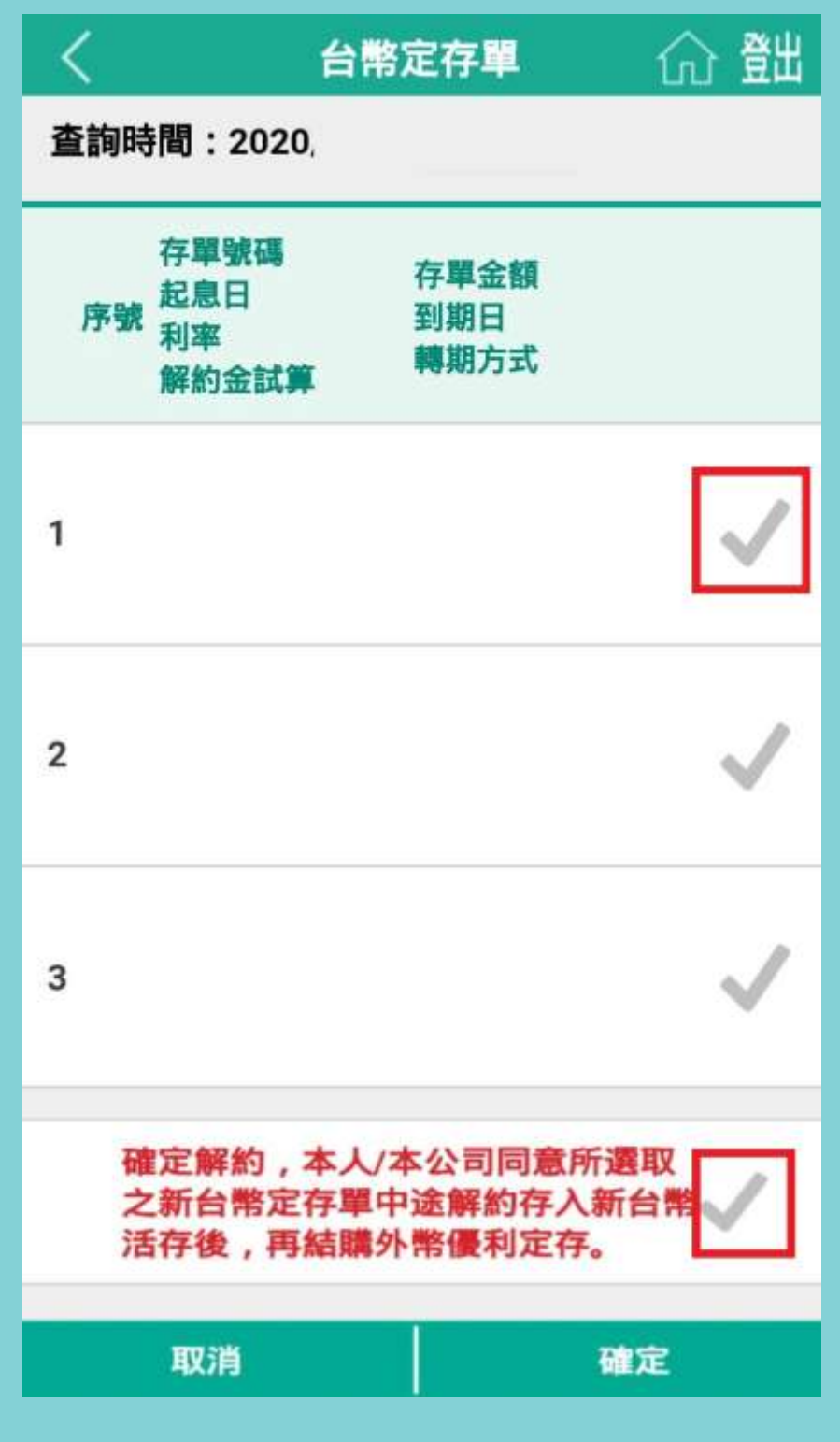

步驟四:請務必確認該筆定存條件,並輸入「交易密 碼」,完成交易。